# CRA *Wiz* and Fair Lending *Wiz* 7.0: 2014 Performance Context Data

Release Notes and Installation Instructions Release Date: March 2015

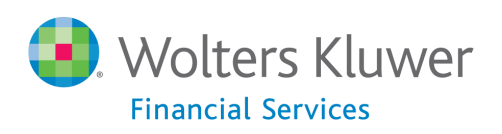

# **Table of Contents**

| Overview                          |
|-----------------------------------|
| Who should install3               |
| Where to install                  |
| Prerequisites                     |
| Required Permissions3             |
| Required free space3              |
| Approximate install time3         |
| Confirming installation3          |
| Installation Instructions4        |
| Welcome Screen4                   |
| Database Server Login Screen5     |
| Setup Type Screen6                |
| Select Features Screen            |
| Choose Destination Folders Screen |
| Ready to Install Screen10         |
| Setup Status Screen               |
| Setup Complete Screen12           |

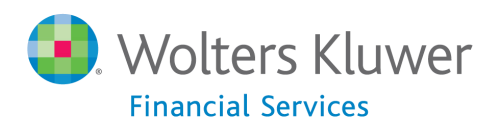

## **Overview**

The 2014 Performance Context Data installation package allows users to add the following datasets to CRA *Wiz* and Fair Lending *Wiz* with one installation:

- 2013 Peer Branch & Deposit
- 2013 Peer Small Business
- 2014 Business Demographics
- 2014 Projected Demographics

Details for each individual dataset can be found in their respective release documentation on the *Wiz* **Web Center**.

## Who should install

Any client licensed for one or more of the datasets above that has not already included them in CRA *Wiz* and Fair Lending *Wiz* should run this install. To determine if you are licensed for a dataset, go to the **System Maintenance** screen and select **License and Access Management**.

#### Where to install

This dataset should be installed on the SQL Server where CRA *Wiz* and Fair Lending *Wiz* is hosted. No client installation is required.

#### **Prerequisites**

**CRA** *Wiz* and Fair Lending *Wiz* **7.0** is required to install this update. To check your CRA *Wiz* and Fair Lending *Wiz* version, go to the program menu bar and select **Help** > **About CRA Wiz**. Build numbers starting with "70" are acceptable.

#### **Required Permissions**

This update is installs individual tables on your SQL server, so both Windows read/write permissions and SQL Server table creation permissions are required. Wolters Kluwer Financial Services recommends that the user running the install have both Windows admin and SQL Server admin login credentials.

**Required free space** 2.5 GB

Approximate install time 10 – 15 minutes

#### **Confirming installation**

Steps to confirm installation vary by which datasets were selected to install. Please refer to each dataset's respective release documentation for steps to confirm your installation.

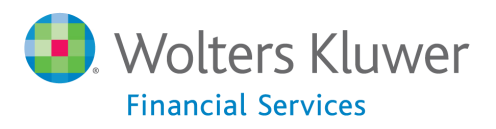

## **Installation Instructions**

To install 2014 Performance Context Data, follow these steps:

1. After downloading the update, locate and double-click the **2014PerformanceContextData** installation file.

The installer displays the **Welcome** screen.

2. Follow the directions for each of the following screens.

#### **Welcome Screen**

Click the **Next** button:

| 2014 Performance Context Data | Setup X                                                                                                    |
|-------------------------------|----------------------------------------------------------------------------------------------------|
|                               |                                                                                                    |
|                               | Welcome to the 2014 Performance Context Data Setup Program<br>This program adds 2014 Performance Context Data to your existing CRA Wiz and Fair Lending Wiz<br>server. It is highly recommended that you make sure all users are logged out of CRA Wiz and Fair<br>Lending Wiz before continuing. |
| InstallShield                 | < Back Cancel                                                                                                    |

The software displays the **Database Server Login** screen.

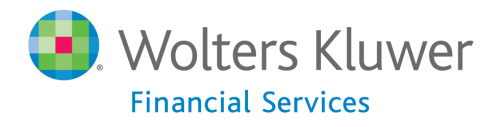

## **Database Server Login Screen**

You use the **Database Server Login** screen to specify the SQL Server to which you are installing to, and also SQL Server login information.

| 2014 Performance Context Data Setup |                                             |  |
|-------------------------------------|---------------------------------------------|--|
| Database Server Login               |                                             |  |
| Select database server and au       | thentication method                         |  |
|                                     | Database server that you are installing to: |  |
| InstallShield                       | < Back Next > Cancel                        |  |

To configure SQL Server options, follow these steps:

- 1. Do one of the following:
  - In the **Database server that you are installing to** field, enter the **SQL Server name and instance** to which you are installing the data.

Example: SVRBOS01\SQLEXPRESS

- Click the **Browse** button and in the resultant dialog box, select the SQL Server.
- 2. Choose one of the following authentication options:
  - Use Windows Authentication
  - Use SQL Server Authentication If you select this option, you must also enter your SQL Server account **User Name** and **Password** in the **User Name** and **Password** fields.

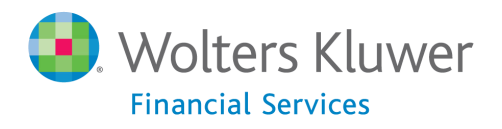

3. Click the **Next** button.

The software displays the **Setup Type** screen.

#### **Setup Type Screen**

You use this screen to select the type of installation you want to perform:

| 2 | 2014 Performance Context Data Setup             |                                                                                                |  |
|---|-------------------------------------------------|------------------------------------------------------------------------------------------------|--|
|   | Setup Type<br>Select the setup type to install. |                                                                                                |  |
|   |                                                 | Please select a setup type.                                                                    |  |
|   |                                                 | Complete All program features will be installed. (Requires the most disk space.)               |  |
|   |                                                 | Custom<br>Select which program features you want installed. Recommended for advanced<br>users. |  |
|   | InstallShield                                   | < <u>B</u> ack <u>N</u> ext > Cancel                                                           |  |

To select an installation type, follow these steps:

1. Select one of the following options:

- Complete select to install all data sets to your computer.
- Custom select to install only specific data sets.

#### 2. Click the Next button.

The software displays one of the following screens:

• If you selected the **Complete** option, the software displays the **Ready to Install** screen. For more information, refer to <u>Ready to Install Screen</u> on page 10.

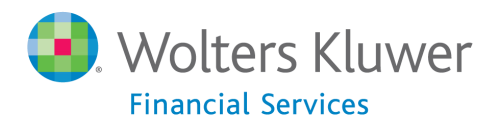

• If you selected the **Custom** option, the software displays the **Select Features** screen. For more information refer to the following section.

#### **Select Features Screen**

You use the Select Features screen to select the data sets you want to install.

Note: The installer displays this screen only if you select Custom on the Select Setup Type screen.

To select components, follow these steps:

1. Select (or deselect) one or more of the available components:

| 2014 Performance Context Data                     | Setup                                                                                                    |
|---------------------------------------------------|----------------------------------------------------------------------------------------------------|
| Select Features<br>Select the options you want to | install.                                                                                                    |
|                                                   | Select the features you want to install, and deselect the features you do not want to install.  2013 Peer Small Business Data (US and PR) 2014 Business Demographic Data (US and PR) 2013 Peer Deposit Data (US and PR) 2013 Peer Deposit Data (US and PR) |
|                                                   | ☑ 2013 Feel Deposit Data (US and FR) ☑ 2014 Projected Demographic Data (US and PR)                                                                                                    |
|                                                   | Select All Clear All                                                                                                    |
| InstallShield                                     | < <u>B</u> ack <u>N</u> ext > Cancel                                                                                                    |

#### 2. Click the Next button.

The software displays the **Choose Destination Folders** screen.

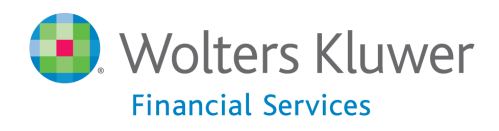

## **Choose Destination Folders Screen**

You use this screen to select the location to which you want to install the Performance Context databases. You can either install the data to the default location or you can select an alternate location:

| 2014 Performance Context Data S                                 | etup                                                                                                    |
|-----------------------------------------------------------------|----------------------------------------------------------------------------------------------------|
| Choose Destination Folders<br>Choose the locations for the data | bases and log files                                                                                                    |
|                                                                 | Setup will install the CRA Wiz databases to the folder below. To install the databases to this folder, click next. To install the databases to a different folder, click Browse and select a different folder. Database Path: C:\Program Files (x86)\Wolters Kluwer Financial Services\CRA Wiz Browse Setup also needs to know where you would like to store the database log files. Please specify where the database log files will be stored. Log File Path:- C:\Program Files (x86)\Wolters Kluwer Financial Services\CRA Wiz Browse |
| InstallShield                                                   | ( <u>≺Back</u> ) <u>N</u> ext > Cancel                                                                                                    |

Do one of the following:

• To install to the default location, click the **Next** button.

The software displays the **Ready to Install** screen. For more information, refer to <u>Ready to</u> <u>Install Screen</u> on page 10.

- To install to an alternate location, follow these steps:
  - 1. Click the **Browse** button for the data path you want to change:

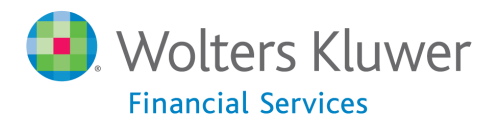

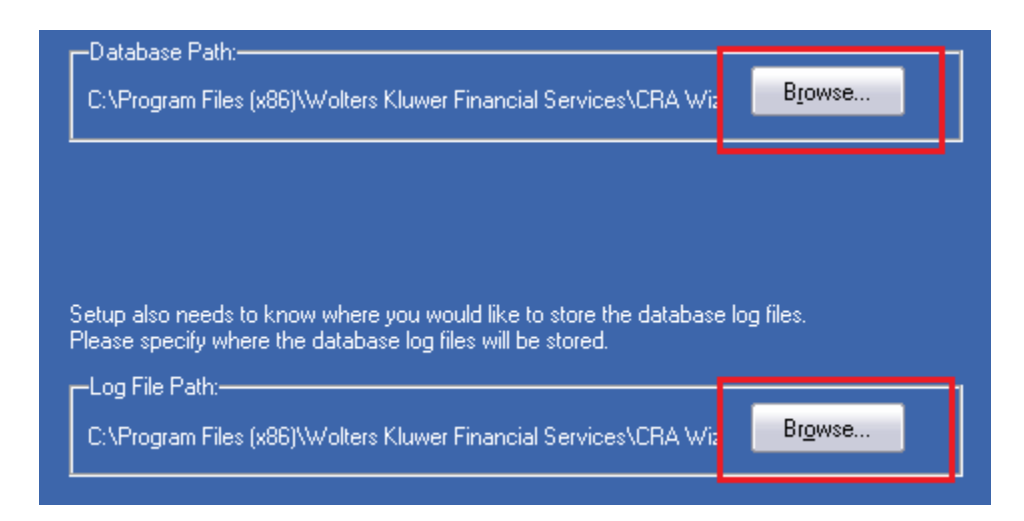

The software displays the Choose Folder dialog box:

| Choose Database Folder                 |  |  |  |
|----------------------------------------|--|--|--|
| Choose a folder or enter a path below. |  |  |  |
| Path:                                  |  |  |  |
| C:\                                    |  |  |  |
| Directories:                           |  |  |  |
| 📃 Desktop 🔺                            |  |  |  |
| 🔉 🗣 Network 📃                          |  |  |  |
| b 🚔 Libraries                          |  |  |  |
| Fisher, Atticus                        |  |  |  |
| Homegroup                              |  |  |  |
| ⊿ P Computer                           |  |  |  |
| Disk (C:)                              |  |  |  |
| D III 2010 Submission Guide - HLP      |  |  |  |
|                                        |  |  |  |
| OK Cancel                              |  |  |  |
|                                        |  |  |  |

- 2. Use the **Directories** tree view to select an alternate installation location.
- 3. Click the **OK** button.

The software makes the Choose Destination Location screen the active screen.

4. Click the **Next** button:

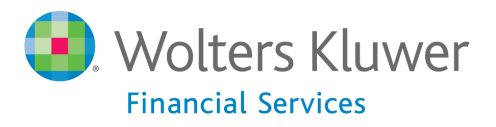

| ( Back | Next > |  | ancel |
|--------|--------|--|-------|
|        |        |  | ancer |

The software displays the **Ready to Install** screen.

## **Ready to Install Screen**

To begin installing the data sets, click the **Install** button:

| 2014 Performance Context Data Setup                      |                                                                                                    |  |
|----------------------------------------------------------|----------------------------------------------------------------------------------------------------|--|
| Ready to Install<br>Setup is ready to begin the installa | ation.                                                                                                    |  |
|                                                          | Click Install to begin the installation.<br>If you want to review or change any of your installation settings, click Back. Click Cancel to exit the<br>wizard. |  |
|                                                          |                                                                                                    |  |
|                                                          |                                                                                                    |  |
| <b>Install</b> Shield                                    | < Back Install Cancel                                                                                                    |  |

The installer displays the Setup Status screen.

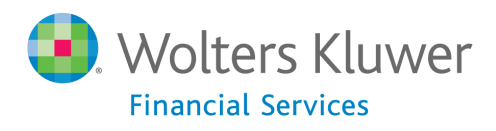

## **Setup Status Screen**

The **Setup Status** screen displays a progress bar that reports the progress of the installation:

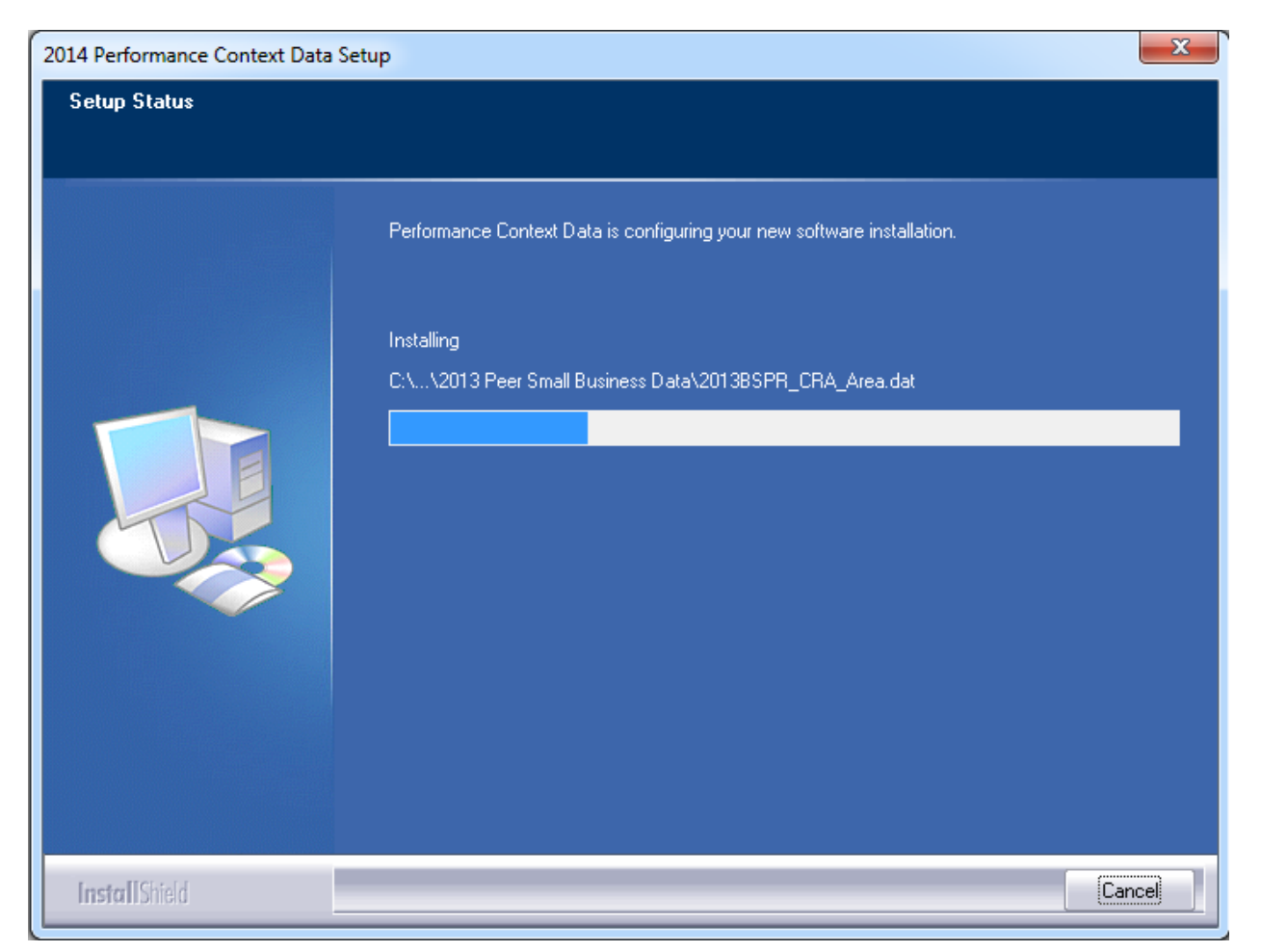

When installation is complete, the installer displays the **Setup Complete** screen.

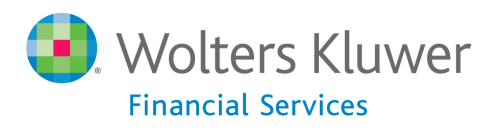

# **Setup Complete Screen**

#### Click the Finish button:

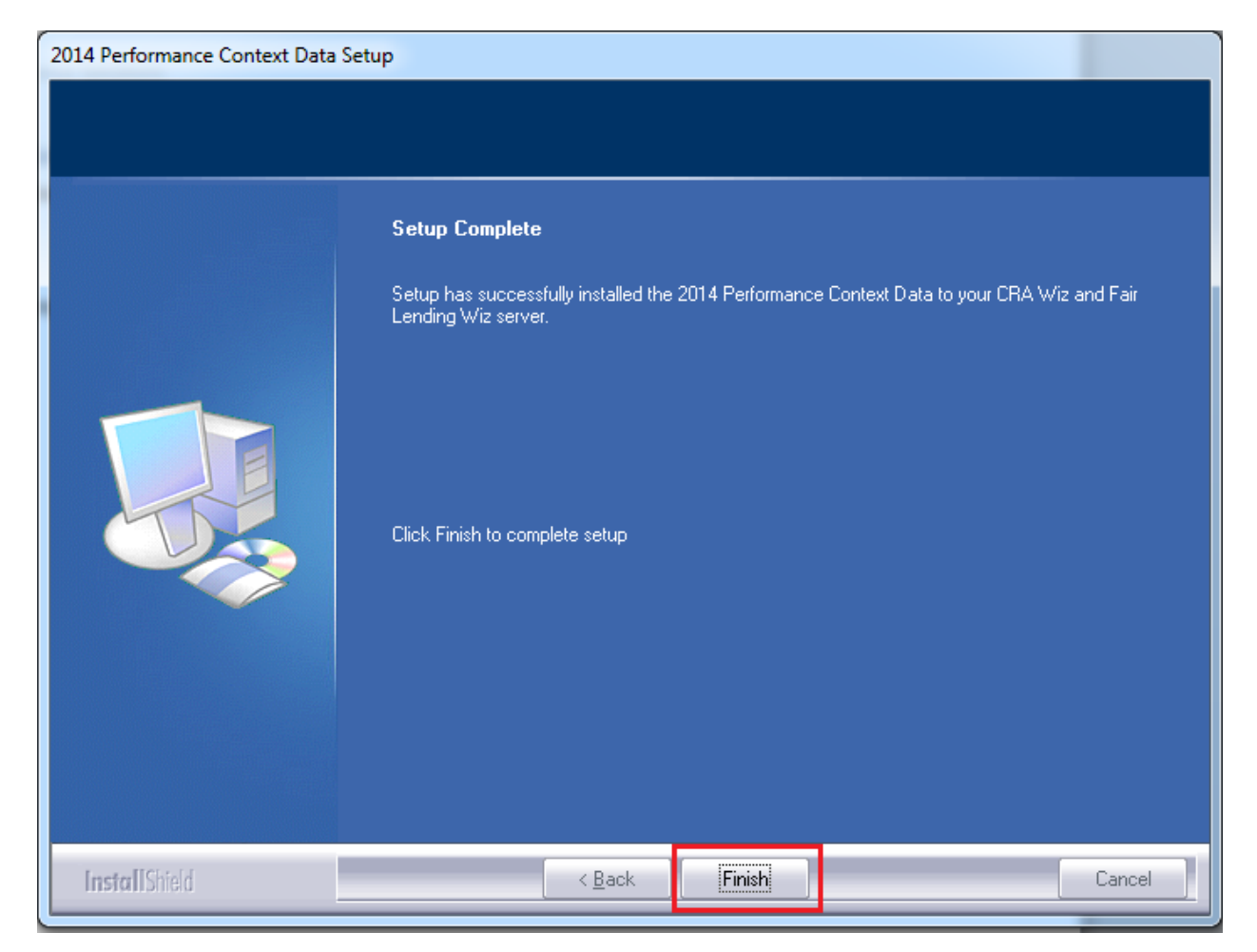

Installation is complete.

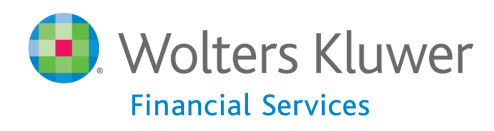

About Wolters Kluwer Financial Services - Wolters Kluwer Financial Services provides audit, risk and compliance solutions that help financial organizations improve efficiency and effectiveness across their enterprise. Whether complying with regulatory requirements, addressing a single key risk, or working toward a holistic risk management strategy, more than 15,000 customers worldwide count on Wolters Kluwer Financial Services for a comprehensive and dynamic view of risk management and compliance. With more than 30 offices in over 20 countries, the company's prominent brands include: FRSGlobal, ARC Logics for Financial Services, PCi, Bankers Systems, VMP® Mortgage Solutions, AppOne®, GainsKeeper®, Capital Changes, NILS, AuthenticWeb™ and Uniform Forms™. Wolters Kluwer Financial Services is part of Wolters Kluwer, a leading global information services and publishing company with annual revenues of (2011) €3.4 billion (\$4.7 billion) and approximately 19,000 employees worldwide. Please visit our website for more information.

Wolters Kluwer Financial Services 130 Turner Street Building 3, 4th Floor Waltham, MA 02453

800.261.3111

© 2015 Wolters Kluwer Financial Services

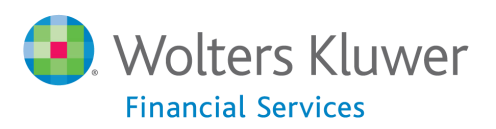